# **Aktion Anwesenheitsliste**

Jede Zeile in der Konfigurationsmaske entspricht einer Spalte in der Anwesenheitsliste. Die Spalten / Zeilen lassen sich beliebig parametrieren.

| 🎤 Konfigurationsdetails fürKonfiguration                                                                                                    |                     |                                 |             |                       |                      |     |      |
|----------------------------------------------------------------------------------------------------|---------------------|---------------------------------|-------------|-----------------------|----------------------|-----|------|
| 🚰 Speichern 🚰 Speichern & Schließen                                                                                                    |                     |                                 |             |                       |                      |     |      |
| Filterauswahl anzeigen Ja V<br>Zusammenfassung anzeigen Ja V<br>Resultat sofort anzeigen Nein V<br>Anwesenheitstableau<br>kompakt anzeigen Nein V |                     |                                 |             |                       |                      |     |      |
| Тур                                                                                                    | Attribut            | Überschrift                     | Ausrichtung | Spaltenbreite<br>HTML | Spaltenbreite<br>PDF | Pos | Lösi |
| Basis Infos 💌                                                                                                    | name 💌              | atttabl_Name01                  | Links 💌     |                       |                      | •   |      |
| Basis Infos 💌                                                                                                    | status              | atttabl_Status01                | Links 💌     |                       |                      |     |      |
| Basis Infos 💌                                                                                                    | lastBookingTime     | atttabl_letzte Buchung01        | Links 💌     |                       |                      | •   |      |
| Basis Infos 💌                                                                                                    | terminal 💌          | atttabl_Terminalnr01            | Links 💌     |                       |                      | •   |      |
| Basis Infos 💌                                                                                                    | absenceCode 💌       | atttabl_Fehlgrund01             | Links 💌     |                       |                      | •   |      |
| Basis Infos 💌                                                                                                    | absenceCodeDateFrom | atttabl_von01                   | Links 💌     |                       |                      | •   |      |
| Basis Infos 💌                                                                                                    | absenceCodeDateTo   | atttabl_bis01                   | Links 💌     |                       |                      | •   |      |
| Personenfelder Zeitw. 💌                                                                                                    | employeeId 💌        | atttabl_Personalnummer01        | Links 💌     |                       |                      | • • |      |
| Buchungsmitteilung 💌                                                                                                    |                     | atttabl_Mitteilung01            | Links 💌     |                       |                      | •   |      |
| Bemerkung aus Processe 💌                                                                                                    |                     | atttabl_Bemerkung aus Prozess01 | Links 💌     |                       |                      | ▲ 🛡 |      |
| Groupware-Termine                                                                                                    | 07:00 V22:00 V      | atttabl_GW-Termine01            | Links 💌     |                       |                      | A 🛡 |      |
| Hinzufügen Löschen                                                                                                    |                     |                                 |             |                       |                      |     |      |

#### • **Filterauswahl anzeigen** Ja/Nein. Anzeige der Suchmaske (Suchparameter, Anzeige des Organigramms bzw. der Favoritenliste)

- Zusammenfassung anzeigen Ja/Nein: Ist der Parameter auf Ja gestellt, so wird eine Zusammenfassung am unteren Ende der Anwesenheitsliste angezeigt (Anzahl der selektierten Gruppen, Angestellten, etc.)
- Resultat sofort anzeigen Wird der Parameter auf Ja gestellt, so wird das Anwesenheitstableau sofort angezeigt, ohne dass vorher die Abfragemaske angeboten wird.
- Anwesenheitstableau kompakt anzeigen Wird der Parameter auf JA gestellt, so wird eine kompakte Form des Anwesenheitstableaus ausgegeben (Anzahl der Spalten, welche angezeigt werden sollen ist parametrirbar)
- **Gruppierungslevel** Selektion einer Gruppierung - keine Gruppierung, 1. Level, 2. Level
- Typ

Bestimmt die auswählbaren Attribute:

- Editieren zeigt alle Basisinformationen an
- **Personenfelder aus Zeitw**. zeigt Personenfelder aus der Zeitwirtschaft an (Kontenwerte)
- Buchungsmitteilung

Anzeige der Mitteilung, die bei der Buchung eingegeben werden kann

- Bemerkungen aus Prozesse Anzeige der Bemerkung, die im Fehlzeitantrag eingegeben wurde
- Groupware-Termine
  - Anzeige der freien (grüne Farbe), bzw. gebuchten Zeiten (rote Farbe) im Terminkalender; Auswahl der möglichen Zeitangaben:
    - viertelstündlich, halbstündlich, stündlich

#### • Attribut

Attribute sind abhängig vom ausgewählten Typ. Die linke Darstellung zeigt Attribute, die dem Typ "Editieren" zugeordnet werden, die rechte Darstellung entspricht dem Typ "Personenfelder aus Zeitwirtschaft":

### Attribut

| name                | - |
|---------------------|---|
| absenceCode         |   |
| absenceCodeDateFrom |   |
| absenceCodeDateTo   |   |
| freeBusyInfo        |   |
| lastBookingTime     |   |
| name                |   |
| status              |   |
| statusAbsenceCode   |   |
| taId                |   |
| terminal            |   |
| terminalLocation    | • |
| absenceuode         | • |

### Attribut

| name      | Ŧ |
|-----------|---|
| name      | • |
| orgUnit 🛛 |   |
| region    |   |
| stabt     |   |
| stakoart  |   |
| stakosnr  |   |
| stakost   |   |
| staktwo   |   |
| stanzart  |   |
| stanzkto  |   |
| starbpla  | • |

| Name                | Beschreibung            |  |  |
|---------------------|-------------------------|--|--|
| absenceCode         | Fehlgrund               |  |  |
| absenceCodeDateFrom | Von                     |  |  |
| absenceCodeDateTo   | Bis                     |  |  |
| freeBusyInfo        | Freie / Gebuchte Zeiten |  |  |
| lastBookingTime     | Letzte Buchung          |  |  |

| name              | Name                 |  |  |
|-------------------|----------------------|--|--|
| status            | Status               |  |  |
| statusAbsenceCode | Status Fehlgrund     |  |  |
| taId              | ZEF Stammsatznummer  |  |  |
| terminal          | Terminal             |  |  |
| terminalLocation  | Terminalstandort     |  |  |
| orgUnit           | Abteilung            |  |  |
| region            | Region               |  |  |
| stabt             | Stammkostenabteilung |  |  |
| stakoart          | Stammkostenart       |  |  |
| stakost           | Stammkostenstelle    |  |  |
| stanzart          | Anzeigenart          |  |  |

- Überschrift Überschrift, die in der Spalte erscheinen soll
- Ausrichtung Links, Mitte, Rechts
- **Spaltenbreite HTML** Layout-Information, Bestimmung der Breite in Pixel
- Spaltenbreite PDF Layout-Information, Bestimmung der Breite inPunkten
- Hinauf/Hinunter Reihung innerhalb der Spalten hinauf oder hinunter verschieben
- Löschen Spalte wird gelöscht
- Hinzufügen Hinzufügen einer neuen Spalte
- Ausgabeformate auswählen Print, PDF, Xls
  - Querformat / Hochformat: Auswahl ders Ausgabeformats

## Verweise

Useransicht<sup>1</sup>

## Verweise

Allgemeines zu Konfigurationen /daisy/webdesk-manual-admin/g1/5739-dsy/g1/g2/362-dsy/998-dsy.html

Anwesenheitstableu aus Benutzersicht /daisy/webdesk-manual-admin/user/71-dsy/75-dsy.html

1. /daisy/webdesk-manual-admin/user/71-dsy/75-dsy.html